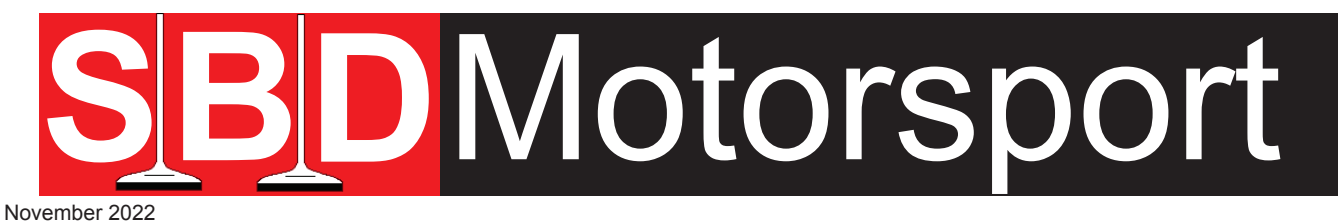

# **EASIMAP 6 Installation for Windows 11**

includes possible Driver issues

#### YOU DOWNLOAD AND USE THIS SOFTWARE AT YOUR OWN RISK. 'SBD MOTORSPORT LTD' AND 'MBE SYSTEMS' WILL NOT AND SHALL NOT BE RESPONSIBLE OR LEGALLY LIABLE IN ANYWAY FOR DAMAGES, IN PART OR FULL, TO PERSONS, VEHICLES OR GOODS ARISING FROM IMPROPER USE OF SOFTWARE, INSTRUCTIONS AND PARTS.

This software is free of charge and the information within this instruction sheet will guide you through installing and setting it up. If you are still struggling with installation, we suggest that you contact an IT specialist for assistance because it will be a Windows issue, it may even be a new issue due to continual Windows Updates. If you are not good with IT, SBD can provide chargeable tech support, if it is a small issue e.g. to do with your installation a 10 minute TeamViewer slot may be suitable. For more advance training 1 hours slot can be bought. Please see our website for prices.

Easimap 6 requires Windows 7, Windows 8, Windows 10 & Windows 11 to run.

| 10001 | Open                                          |  |
|-------|-----------------------------------------------|--|
| SBDI  | Extract All                                   |  |
| -6.(  | Pin to Start                                  |  |
| В     | Scan with Bitdefender Endpoint Security Tools |  |
| ß     | Share                                         |  |
|       | Open with                                     |  |
|       | Give access to                                |  |
|       | Restore previous versions                     |  |
|       | Send to                                       |  |
|       | Cut                                           |  |
|       | Сору                                          |  |
|       | Create shortcut                               |  |
|       | Delete                                        |  |
|       | Rename                                        |  |
|       | Properties                                    |  |

Download Easimap 6, you can either save it to your Desktop or leave it in Downloads. It doesn't make any difference to this file.

Right click and select **Extract All**. It will extract all files and put them in to a new folder with same name where your Zipped file is saved to.

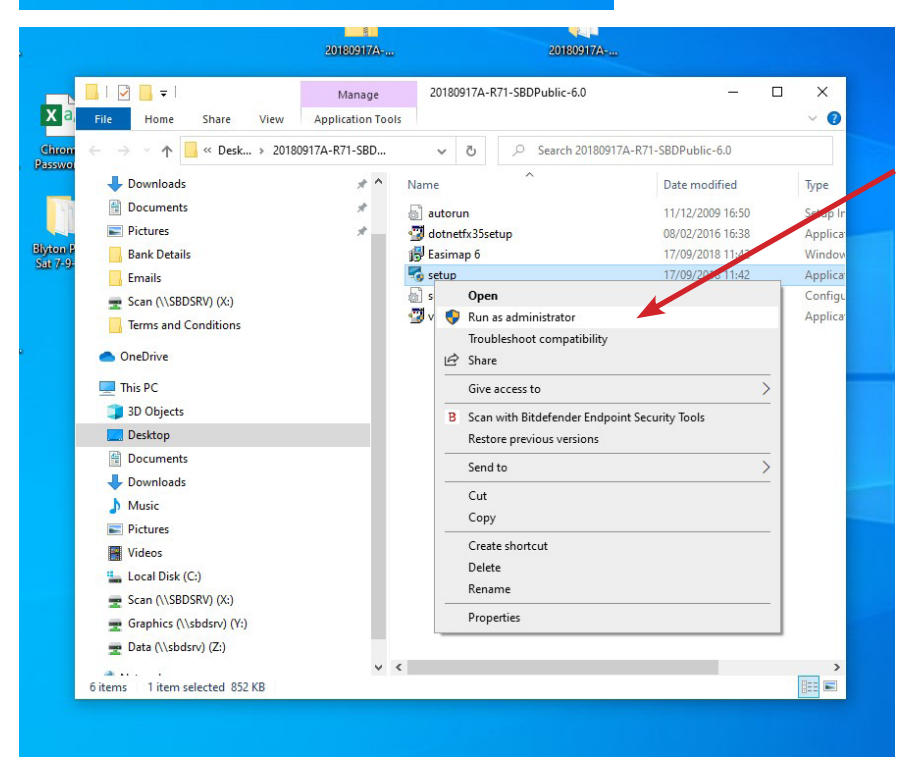

Right click on **Set Up** and select **Run as Administrator**.

You will get a message: User control - Do you want to allow this app to make changes to your device. Select Yes. Windows/Easimap 6 Installation will automatically select the correct place, the Set Up Wizard will install Easimap 6. Follow the on-screen instructions

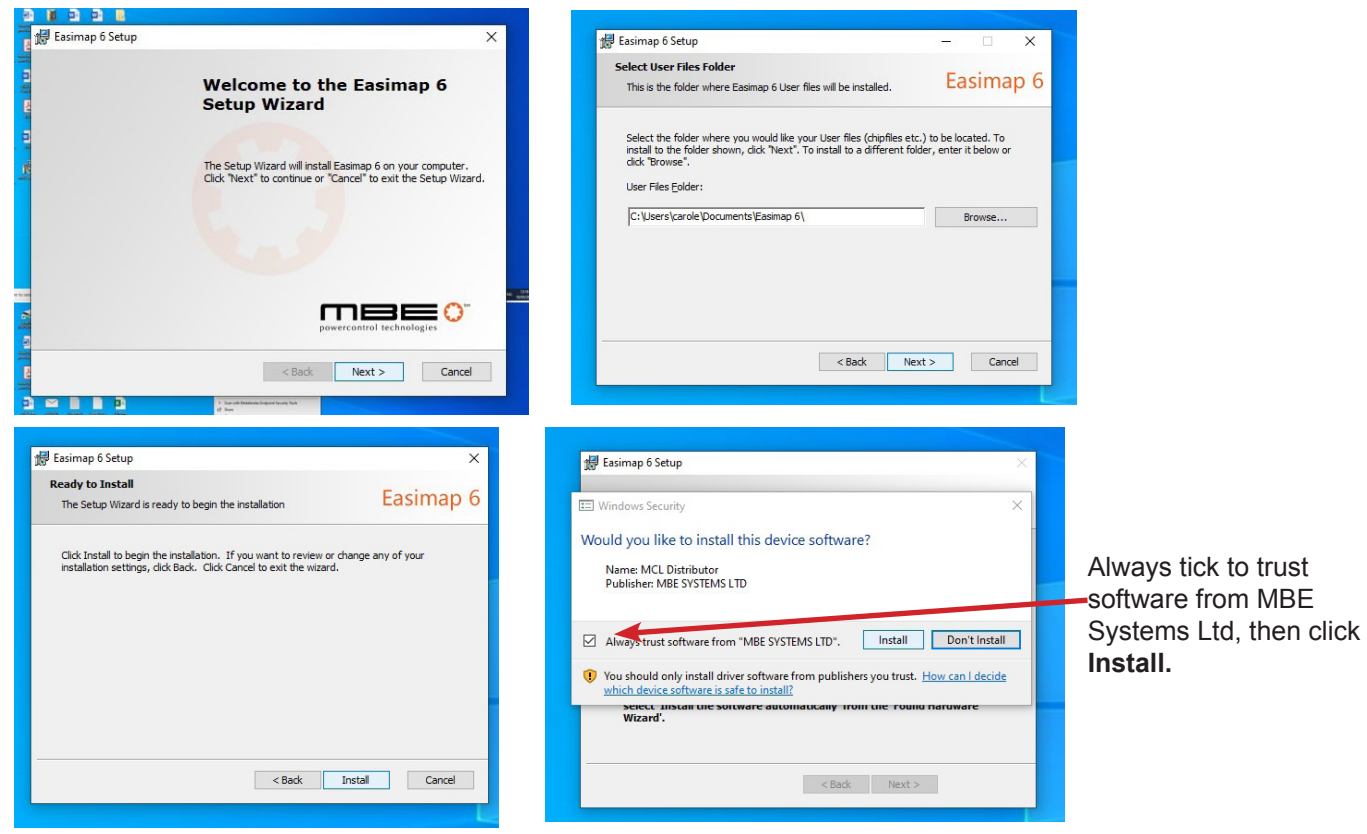

On some occasions you may be required to restart your computer. Once you have restarted your computer, you may to go back to **Set Up**, right click and **Run as Administrator** again.

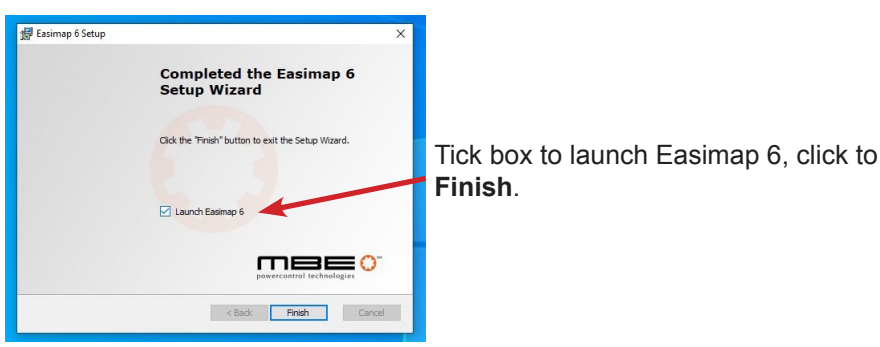

Once installed Easimap 6 will open with the following message, if you are connecting to an ECU after this, just click OK.

If you wish to look at a particular ECU strategy, select the ECU strategy from the list, then click OK.

| Ø - Unitled                                                                                                    |     |            | - 0 ×                                       |
|----------------------------------------------------------------------------------------------------|-----|------------|---------------------------------------------|
| File Help                                                                                                    |     |            |                                             |
| <u>温 当 副 編 四 回 ⊝ X ⊕ 岡 ゲ ゲ ゲ ロ □ ⊕</u>                                                                                                    |     |            |                                             |
| Project Startup Ward<br>To begin using the software, please executive initial project to load.<br>1994 - 4 Cytown of Expanse Controller<br>943 - Cytowner Boyler Controller<br>943 - Advanced B Cytinder Engine Controller<br>945 - Marced B Cytinder Engine Controller<br>945 - Marced B Cytinder Engine Controller |     |            |                                             |
| Ready Automatic Log                                                                                                    | ing | No Logging | Profile: Basic Level 1                      |
| 📲 🔎 Type here to search 🔹 🔍 📴 💼 💼 💼 💼 💁                                                                                                    |     | ^          | 臣 (4)) ENG 13:25<br>18/05/2020 - 18/05/2020 |

You can now plug in your 985v\* (Basic CAN mapping kit), your PC should now install the drivers. This may take several minutes.

\*You need to be running a 985v or 973v mapping box. If there is no 'v' present on the part number, your unit will not work as it is a pre-Vista version and Windows changed their systems completely from that time onwards.

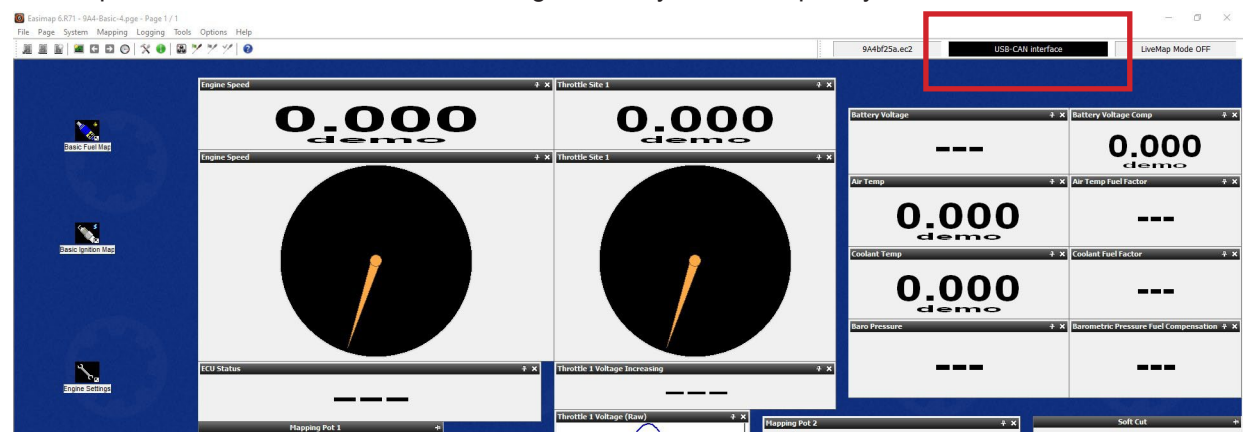

If it doesn't install the drivers automatically, leave the 985v plugged in, shut down your laptop and restart it again and wait for several minutes again. If it still does not install the drivers after about 20 minutes, then it is possible your PC has problems and you will manually direct your PC to install the drivers, which are already loaded into your PC by the Easimap 6 installation.

Please follow instructions below.

Type in Settings in the Search Bar, then click on the **Settings** in list shown.

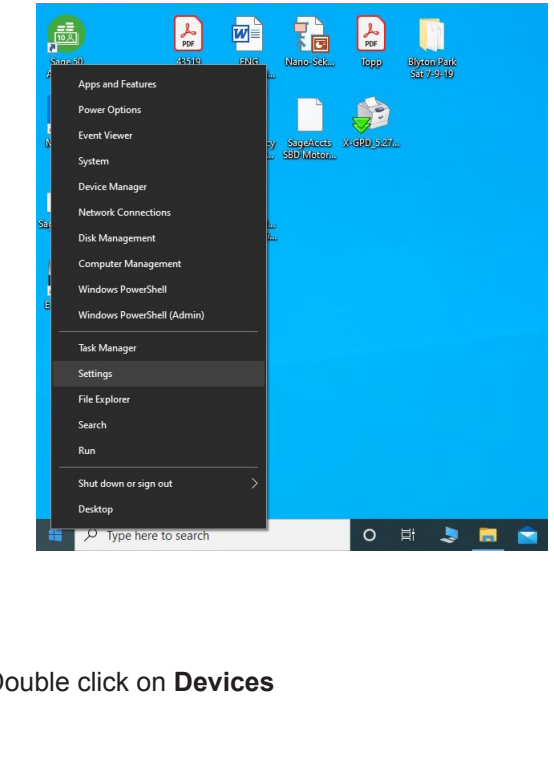

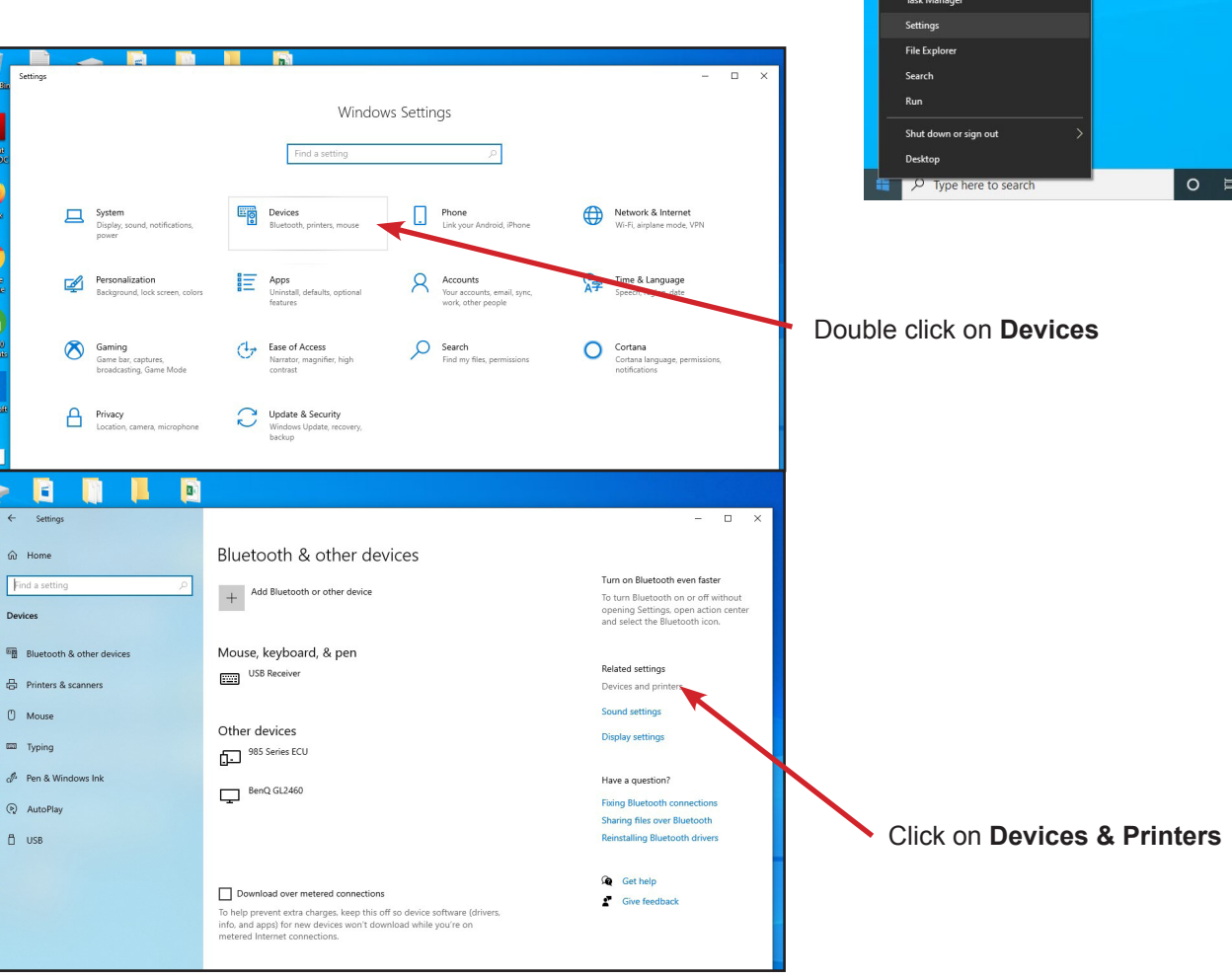

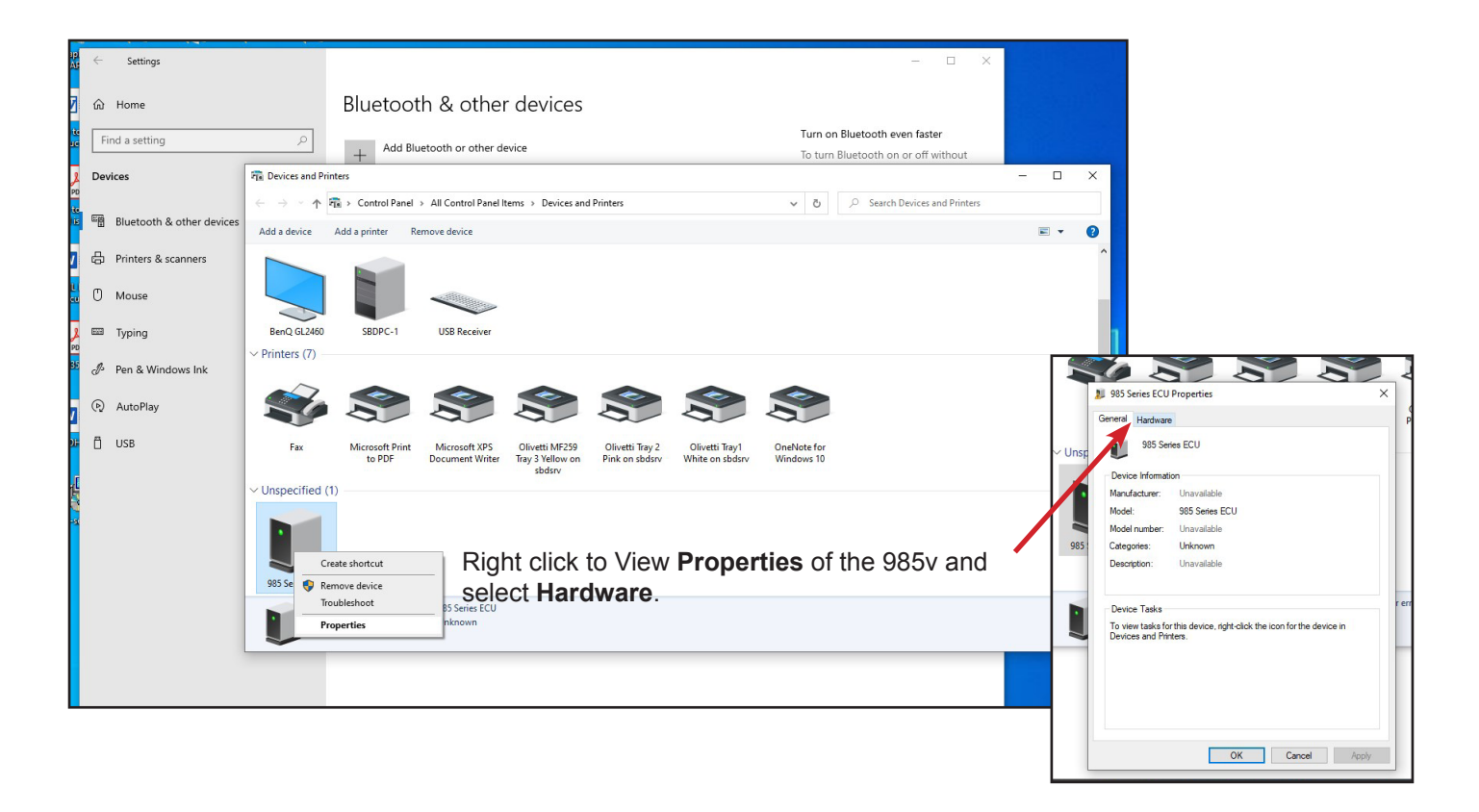

| ← Settings                |                          |                                      |                                                             | - 0                                 | ×                                                         |                                                                 |
|---------------------------|--------------------------|--------------------------------------|-------------------------------------------------------------|-------------------------------------|-----------------------------------------------------------|-----------------------------------------------------------------|
| ි Home                    | Blue                     | etooth & of                          | ther devices                                                |                                     |                                                           |                                                                 |
| Find a setting            | ٩                        | Add Bluetooth or o                   | ther device                                                 | Turn on Bluetooth even faster       |                                                           |                                                                 |
| ) Devices                 | The Devices and Printers |                                      |                                                             | To turn Bluetooth on or off without | - 🗆 X                                                     |                                                                 |
|                           | ← → · ↑ 🖬 · Cont         | trol Panel > All Control             | Panel Items  > Devices and Printers                         | ✓ Ŏ                                 | ters                                                      |                                                                 |
| Bidetooth & other devices | Add a device Add a print | nter Remove device                   |                                                             |                                     | ≈ - 0                                                     |                                                                 |
| 🛱 Printers & scanners     |                          |                                      |                                                             |                                     |                                                           |                                                                 |
| 🖞 Mouse                   |                          |                                      |                                                             |                                     |                                                           |                                                                 |
| 🗴 📟 Typing<br>PD          | BenQ GL2460 SBD          | DPC-1 USB Rece                       | iver                                                        |                                     | 1                                                         |                                                                 |
| 🦻 🥭 Pen & Windows Ink     | < riniters (/)           |                                      | 985 Series ECU Properties                                   | ×                                   |                                                           |                                                                 |
|                           |                          |                                      | General Hardware                                            |                                     |                                                           |                                                                 |
| 🗜 🗂 USB                   | Fax Micros               | soft Print Microse                   | 985 Series ECU                                              | OneNote for                         |                                                           |                                                                 |
| ď                         | to                       | PDF Docume                           | Device Functions:<br>Name Type                              | Windows 10                          | 1                                                         |                                                                 |
|                           | • Onspecified (1)        |                                      | Vehicle Control System or Interface Unit Automotiv          | 9                                   |                                                           |                                                                 |
|                           |                          |                                      |                                                             |                                     |                                                           |                                                                 |
|                           | 985 Series ECU           |                                      |                                                             |                                     |                                                           |                                                                 |
|                           | 985 Series EC            | CU Model: 985 Ser<br>Category: Unkno | Device Function Summary                                     |                                     |                                                           |                                                                 |
|                           |                          |                                      | Manufacturer: M0_Distributor<br>Location: Pc#0007.Hub_#0003 |                                     |                                                           |                                                                 |
|                           |                          |                                      | Device status:                                              |                                     |                                                           |                                                                 |
|                           |                          |                                      | Prope                                                       | ies                                 |                                                           |                                                                 |
|                           |                          |                                      | OK Cancel                                                   | Apply                               | Ser 💰 😒                                                   |                                                                 |
|                           |                          |                                      |                                                             |                                     | er e 🔊 🔊 🔊 🔊 🔊 🔊 🔊                                        |                                                                 |
|                           |                          |                                      |                                                             |                                     | Pr e Gent Hardware<br>Vehicle Control Syst                | Olivetti Tra<br>tem or Interface Unit Properties X              |
| Click on Hardw            | are tab, clic            | ck on <b>Pro</b>                     | perties.                                                    |                                     | VUnsp General Driver D                                    | Details Events                                                  |
| Click on Chang            | je Settings              |                                      |                                                             |                                     | Vehicle C                                                 | iontrol System or Interface Unit                                |
|                           |                          |                                      |                                                             |                                     | ad Device ty Manufact                                     | pe: Automotive<br>urer: MCL Distributor                         |
|                           |                          |                                      |                                                             |                                     | ren 985 : Location:                                       | Port_#0007.Hub_#0003                                            |
|                           |                          |                                      |                                                             |                                     | err Device status<br>This device can                      | not start. (Code 10)                                            |
|                           |                          |                                      |                                                             |                                     | {Device Timeour<br>The specified I//<br>time-out period e | t)<br>O operation on %hs was not completed before the<br>worked |
|                           |                          |                                      |                                                             |                                     | N L                                                       |                                                                 |
|                           |                          |                                      |                                                             |                                     |                                                           |                                                                 |
|                           |                          |                                      |                                                             |                                     | Change sett                                               | ings                                                            |
|                           |                          |                                      |                                                             |                                     |                                                           | OK Cancel                                                       |
|                           |                          |                                      |                                                             |                                     | ) 🗄 🔚 💶 🌷                                                 | 🔠 🌍 📉 🎎 🛃 🖬                                                     |

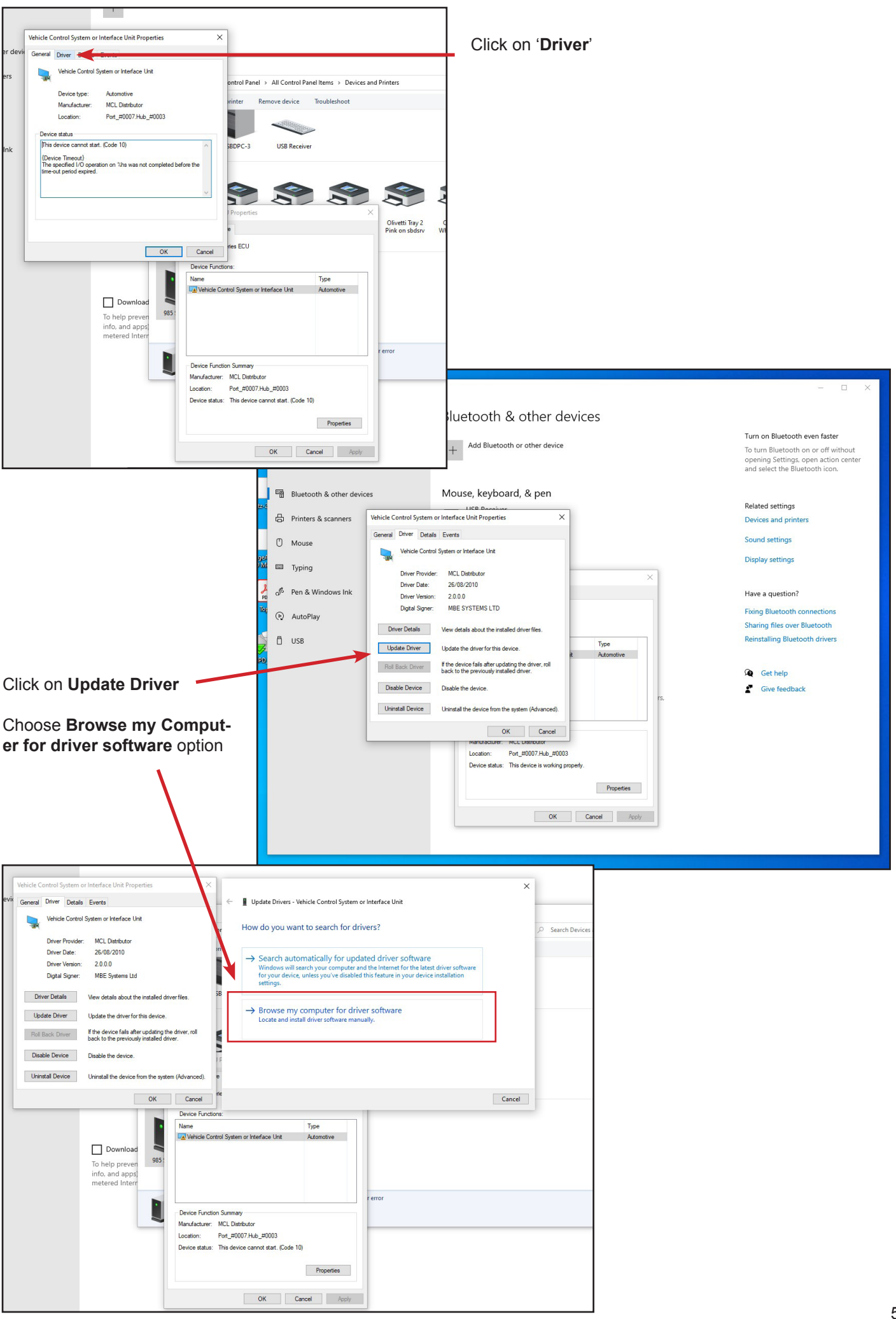

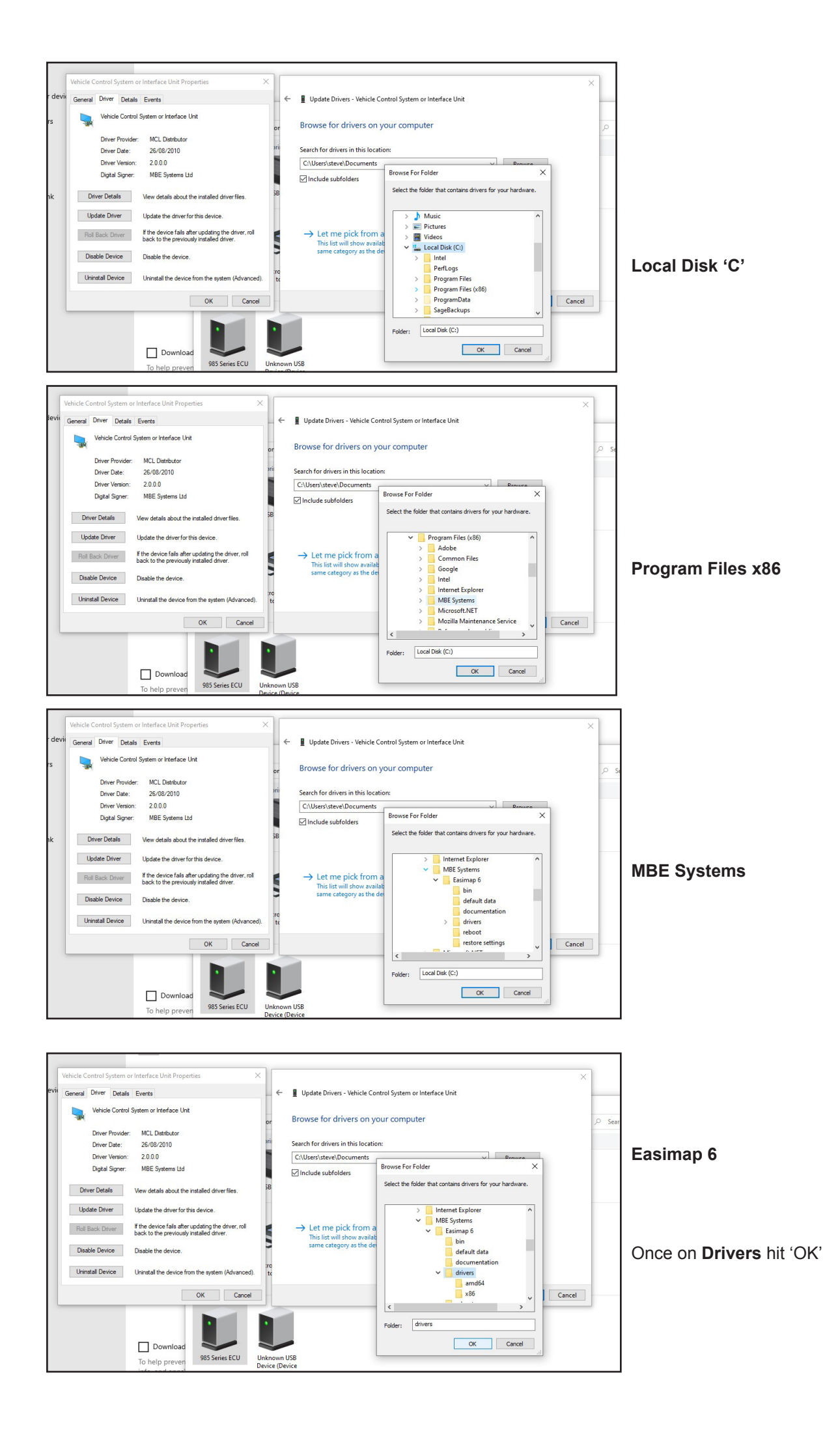

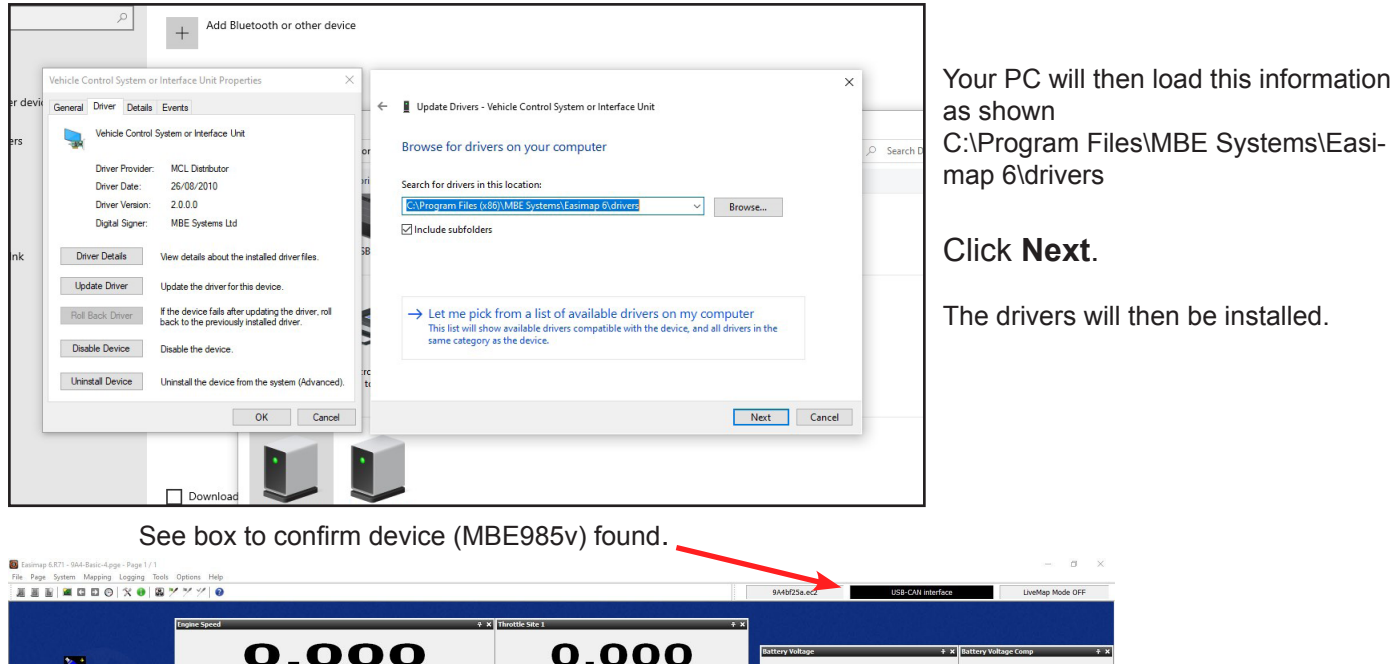

| Easimap 6.R71 - 9A4-Basic-4.pge - Page 1 / 1<br>File Page System Mapping Logging Tools | Options Help             |                     |                      |                      |                                  | - a ×                                         |
|----------------------------------------------------------------------------------------|--------------------------|---------------------|----------------------|----------------------|----------------------------------|-----------------------------------------------|
|                                                                                        | * * *   0                |                     |                      |                      | 9A4bf25a.ec2 USB-CAN int         | LiveMap Mode OFF                              |
|                                                                                        | Engine Speed             | ÷ 🗙 Throttle Site 1 |                      | ÷×                   |                                  |                                               |
| <b>N</b>                                                                               | 0.00                     | D                   | 0.000                |                      | Battery Voltage                  | + x Battery Voltage Comp + x                  |
| Basic Fuel Mag                                                                         | Engine Speed             | 🕆 🗙 Throttle Site 1 | demo                 | ÷ ×                  |                                  | 0.000                                         |
|                                                                                        |                          |                     |                      |                      | Air Temp                         | + X Air Temp Fuel Factor + X                  |
|                                                                                        |                          |                     |                      |                      | 0.000                            |                                               |
| Basic (prition Map                                                                     |                          |                     |                      |                      | Coolant Temp                     | ≱ x Coolant Fuel Factor ÷ x                   |
|                                                                                        |                          |                     |                      |                      | 0.000                            |                                               |
| and the second                                                                         |                          |                     |                      |                      | demo<br>Baro Pressure            | + x Barometric Pressure Fuel Compensation + x |
|                                                                                        | FCU Status               | + × Throttie 1 Volt | age Increasing       | + ×                  |                                  |                                               |
| Engine Settings                                                                        |                          |                     |                      |                      |                                  |                                               |
|                                                                                        | Mapping Pot 1 +          | Throttle 1 Volt     | age (Raw) + X        | Mapping Pot 2        | + x                              | Soft Cut +                                    |
|                                                                                        | 0.000                    |                     |                      | O                    | 0.000                            |                                               |
|                                                                                        | TPS fuel + Trim *        |                     | $/$ $\backslash$ $/$ | TPS vs Speed Ign + T | rim + x                          | Hard Cut +                                    |
| FRT + ×                                                                                |                          |                     |                      | 0                    | .000                             |                                               |
|                                                                                        | Final Injection Time 🔶 🕈 | Duty Cycle          | + x                  | Ignition Advance     | **                               | irank Count + x                               |
|                                                                                        | 0 000                    |                     | _                    | 0                    |                                  |                                               |
|                                                                                        | demo                     |                     |                      | U                    | demo                             | 0 0 0                                         |
| Ready                                                                                  |                          |                     | Autom                | atic Logging L       | ogging Data >> Log Sizes 0 Bytes | Log Ti B Profile: Basic Level 1               |
| P Type here to search                                                                  | 0 🖽 🤰 🧮 🖻                | <u> </u>            |                      |                      |                                  | ヘ □ 史 (4) ENG 18/05/2020 局                    |

### **Important Notes:**

Please download the latest ECU software before connecting to your car.

Because the MBE software is being continually upgraded & new functions being added to the latest ECUs, we suggest that Easimap 6 is downloaded regularly to your computer to ensure you have the latest version. ECU software is updated on a regular basis and this will occur quite often between Easimap upgrades, because of this we have created a section which allows you to download and easily install the ECU software updates.

We suggest you spend as much time as possible teaching yourself how to use Easimap software. Training is available via Remote Log-In (TeamViewer) to your laptop/PC, please see our website for up to date prices.

If you have problems installing Easimap 6:

- 1. Ensure you have administrator access as anything less may restrict installation.
- 2. Disable anti-virus software and firewalls whilst installing as this may prevent installation of certain files.

This software is free of charge and the information within this instruction sheet will guide you through installing and setting it up. If you are still struggling with installation, we suggest that you contact an IT specialist for assistance because it will be a Windows issue, it may even be a new issue due to continual Windows Updates. If you are not good with IT, SBD can provide chargeable tech support, if it is a small issue e.g. to do with your installation a 10 minute TeamViewer slot may be suitable. For more advance training 1 hours slot can be bought. Please see our website for prices.

## MBE ECU Software updates

You must be using Easimap 6 R71 or later. Please always ensure you have the current Easimap 6 version and check our website for regular updates.

You can access the' Import File' section from both 'Basic' and 'Advanced level 1'.

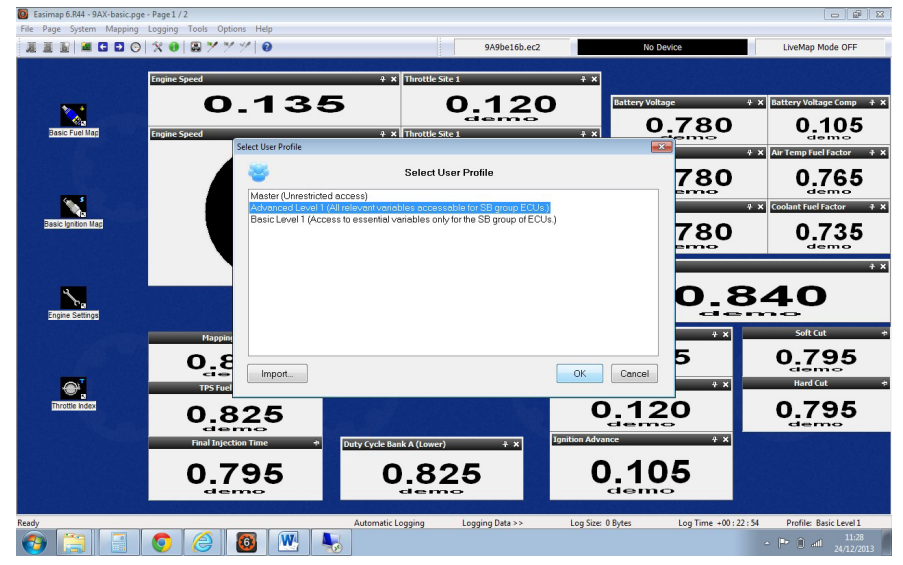

Download the latest Zipped ECU software release from our website to your desktop. Then select 'File', 'Import Files', Easimap 6 will the automatically direct you to your desktop.

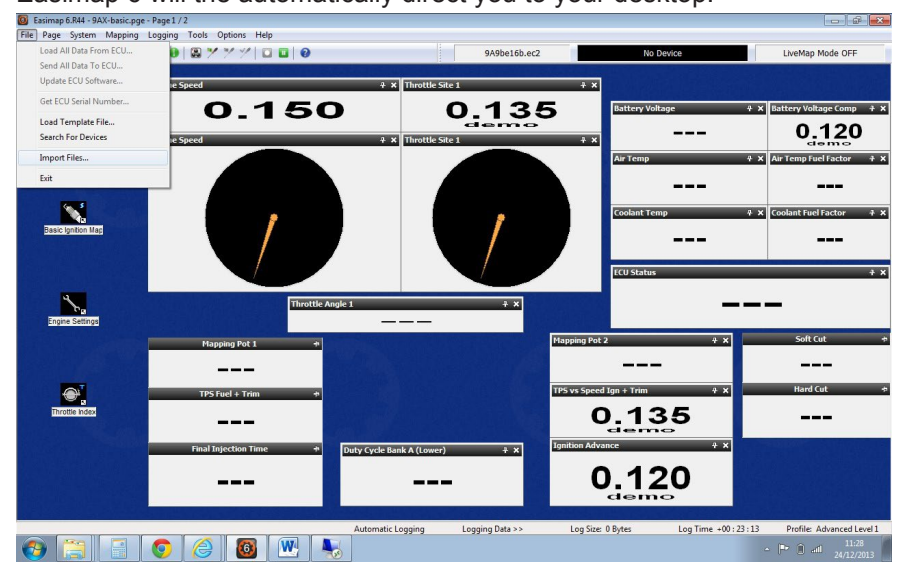

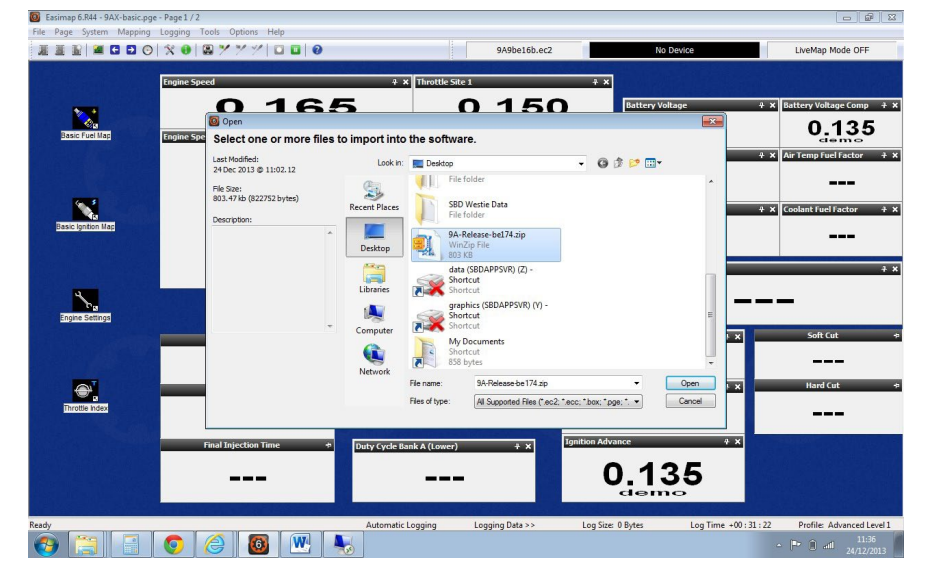

Then Select the 9A-Release you have downloaded (for example 9A-Release-f450.zip)

Easimap 6 will then import the files from the Zipped file.

Now connect your ECU and power it up. The current ECU software will appear in the panel mark **No Device.** 

| 🖪 Easimap 6.844 - 9AX-basic.pge    | - Page1/2                                                                                                    |                                                                                                    |                                                                                                    |                                                                                                    | 0 0 0                                                                                                    |
|------------------------------------|----------------------------------------------------------------------------------------------------|----------------------------------------------------------------------------------------------------|----------------------------------------------------------------------------------------------------|----------------------------------------------------------------------------------------------------|----------------------------------------------------------------------------------------------------|
| File Page System Mapping           | Logging Tools Options Help                                                                                                    |                                                                                                    | Billiotth or 7                                                                                                    | No Desire                                                                                                    | Laudian Mode (IEE                                                                                                    |
|                                    |                                                                                                    |                                                                                                    | protection and a second                                                                                                    |                                                                                                    |                                                                                                    |
|                                    | 0 1 9 0                                                                                                    | + x Throttle Site 1                                                                                                    | 165                                                                                                    | Rattery Wiltane                                                                                                    | + X Battery Voltage Comp + X                                                                                                    |
| <u> </u>                           | 0.180                                                                                                    | , U                                                                                                    | 165                                                                                                    |                                                                                                    | 0.150                                                                                                    |
| Easic Fuel Map                     | Engine Speed                                                                                                    | 4 x Throttle Site 1                                                                                                    |                                                                                                    | Air Temp                                                                                                    | demo<br>+ x Artempfelfactor + x                                                                                                    |
|                                    |                                                                                                    |                                                                                                    |                                                                                                    |                                                                                                    |                                                                                                    |
|                                    |                                                                                                    |                                                                                                    |                                                                                                    | Coolant Temp                                                                                                    | X Coolant Fuel Factor     X                                                                                                    |
| Sasic spliton Mag                  |                                                                                                    | Easimap 6                                                                                                    |                                                                                                    |                                                                                                    |                                                                                                    |
|                                    |                                                                                                    | i Reb                                                                                                    | nported.                                                                                                    | FCII Status                                                                                                    | **                                                                                                    |
| 4                                  |                                                                                                    |                                                                                                    |                                                                                                    |                                                                                                    | and the second second se                                                                                                    |
| Angene Sectory                     | Terothe Are                                                                                                    |                                                                                                    | OK                                                                                                    |                                                                                                    |                                                                                                    |
| TO DE ANT                          | Happing Pot 1 +                                                                                                    |                                                                                                    | Happing                                                                                                    | wt2 + X                                                                                                    | Salt Cut +                                                                                                    |
|                                    |                                                                                                    |                                                                                                    |                                                                                                    |                                                                                                    |                                                                                                    |
| Erotis Index                       | TPS fuel + Trim +                                                                                                    |                                                                                                    | 115 11 50                                                                                                    |                                                                                                    | Hard Cut +                                                                                                    |
|                                    |                                                                                                    |                                                                                                    | Constanting of the local division of the local division of the loc                                                                                                    | 0.180                                                                                                    |                                                                                                    |
|                                    | Final Injection Time +                                                                                                    | Duty Cycle Bank A (Lower)                                                                                                    | + x                                                                                                    | 0.450                                                                                                    |                                                                                                    |
|                                    |                                                                                                    |                                                                                                    |                                                                                                    | 0.150                                                                                                    |                                                                                                    |
| Ready                              |                                                                                                    | Automatic Logarian                                                                                                    | entities Date 2.2                                                                                                    | ar O Beter Los Terre +00                                                                                                    | 21 : 22 Defile: Advanced Level 1                                                                                                    |
| 📀 📜 🔳                              | 📀 🥝 🐻 唑 👆                                                                                                    |                                                                                                    | .,,,,,,,,,,,,,,,,,,,,,,,,,,,,,,,,,,,,,,                                                                                                    |                                                                                                    | • • 0 4 11/29<br>34/12/2011                                                                                                    |
| File Page System Mapping           | Logging Tools Options Help                                                                                                    | Easimap 6.R44 - 9A                                                                                                    | X-basic.pge - Page 1 / 2                                                                                                    |                                                                                                    | - 8 ×                                                                                                    |
|                                    | ×● ■ <sup>→</sup> <sup>→</sup> <sup>→</sup> <sup>→</sup>  □ ■  ●                                                                                                    |                                                                                                    | 9A4bd60d.ec2                                                                                                    | ECU #9A4bd60                                                                                                    | 0 LiveMap Mode OFF                                                                                                    |
| Load All Data from ECU             | Engine Speed                                                                                                    | 4 × Throttle Sr                                                                                                    | ce 1                                                                                                    | + ×                                                                                                    |                                                                                                    |
|                                    |                                                                                                    |                                                                                                    | 15.1                                                                                                    | Battery Voltage                                                                                                    | + ×     Battery Voltage Comp     + ×       O     O     O                                                                                                    |
| Basic Fuel Map                     | Engine Speed                                                                                                    | + × Throttle Si                                                                                                    | te 1                                                                                                    | 4 x                                                                                                    |                                                                                                    |
|                                    | 4000 0000                                                                                                    | ×                                                                                                    | 8.6 8.4 9.5<br>19.0                                                                                                    | 28                                                                                                    | -0.7                                                                                                    |
|                                    | F 1010 7010                                                                                                    |                                                                                                    | ALC 11/0                                                                                                    |                                                                                                    |                                                                                                    |
|                                    |                                                                                                    |                                                                                                    | 4.6 12.0                                                                                                    | Coolant Temp                                                                                                    | + x Crank Cool Fact + x                                                                                                    |
| Basic Igntion Map                  | - 2000 - Jun 10                                                                                                    | »-) (                                                                                                    | 4.6 12.0 <sup></sup><br>. 5.7 16.1 2.0<br>2.0 16.1 2.1 16.0                                                                                                    | Coolant Temp                                                                                                    | + x Crank Cool Fact + x<br>104                                                                                                    |
| Basic Igntion Map                  | -500 - 500<br>1000 - 1000                                                                                                    |                                                                                                    | 24 120<br>24 120<br>24 121 100<br>25 100<br>100<br>100<br>100<br>100<br>100<br>100<br>100                                                                                                    | Coolant Temp<br>23<br>ECU Status                                                                                                    | + x Crank Cool Fact + x<br>104                                                                                                    |
| Basic Igntion Map                  | 100 June 100                                                                                                    | Angle 1                                                                                                    | 4.6 10.0<br>0.7 16.1 1 10.0<br>2.4 10.0<br>10.0 10.0<br>10.0 10 | Coolant Temp<br>23<br>FCU Status<br>Baro 1                                                                                                    | +x creak coeffect + x<br>+x 104<br>                                                                                                    |
| Basic ipation Mag                  | and the second second sec                                                                                                    | Angle 1                                                                                                    | 4.4 189<br>0.4 16.1 19.9<br>2.5 10.0 10.0<br>4.X                                                                                                    | Coolant Temp<br>23<br>ECU Status<br>Baro I                                                                                                    | ext<br>ext<br>ext<br>ext<br>ext<br>ext<br>ext<br>ext                                                                                                    |
| Ensciption Mos<br>English Settings | Thothe                                                                                                    | Angle 1                                                                                                    | *** US<br>*** US<br>*** US<br>***<br>***<br>***<br>***                                                                                                    | Costant Temp<br>Costants<br>ECU Status<br>Baro P                                                                                                    | erak Coelfree erak<br>Crank Coelfree erak<br>Crank Coelfree erak<br>104<br>erak<br>Pressure Fault<br>Soft Cut erak<br>10800                                                                                                    |
|                                    | Happing Pot 1 +                                                                                                    | Angk I<br>41-39                                                                                                    |                                                                                                    | Coolant Temp<br>Coolant Temp<br>Baro I<br>Spring Pot 2                                                                                                    | Creak God (red (red (red )<br>104 Creak God (red )<br>104 Creak God (red )<br>104 Creak God (red )<br>108 Creak God (red )<br>108 Creak God (r |
|                                    | Happing Pol 1 + 10<br>The Struct + 10<br>The Struct + 10<br>The                                 | Angle 3                                                                                                    |                                                                                                    | Costants<br>Costants<br>CCI Status<br>Baro I<br>Server Speed Zan + Trim<br>-4-6-0                                                                                                    | ereksoure Fault                                                                                                    |
|                                    | Happing Pot 1 +                                                                                                    | Angle I                                                                                                    |                                                                                                    | reconstructions and the second second | Creak Gool gad     Creak Gool gad     Creak Go                                                                                                    |
|                                    | Happing Pot 1 * *<br>Definition of the second second                                                                                                    | Angle 1<br>Angle 1<br>Angle 2<br>Duty Cycle                                                                                                    |                                                                                                    | respect for + Trm<br>-4.0<br>tion Advance<br>-4.0                                                                                                    | Creak Good Freed     Context Conditional     Context Conditional     Context Conditional     Context Condition     Context Condition     Context Condition     Context Condition     Context Condition     Context Condition     Context Condition     Context Context Context      Context Context Context Context      Context Context Context Context      Context Context Context Context      Context Context Context Context      Context Context Context      Context Context Context      Context Context Context      Context Context Context      Context Context Context      Context Context      Context Context      Context Context      Context Context      Context Context      Context Context      Context                                                                                                    |
| Entra printi Lar                   | Happing Pol 4<br>Happing Pol 4<br>Happin | Angle 3<br>Angle 3<br>Angle |                                                                                                    | reading terms                                                                                                    | Creek Good Face     Context Conditioned     Context Conditioned     Context Context Context Context Context     Context Context Context Context Context     Context Context Context Context     Context Context Context Context     Context Context Context     Context Context Context     Context Context Context     Context Context Context     Context Context     Context Context     Context Context     Context Context     Context     C                                                                                                    |

**IMPORTANT NOTE:** Before updating your ECU it is recommended that you make a copy of the current map for safety and make a note of the current software version.

Click on the 1st chip Icon on left (Load All Data from ECU)

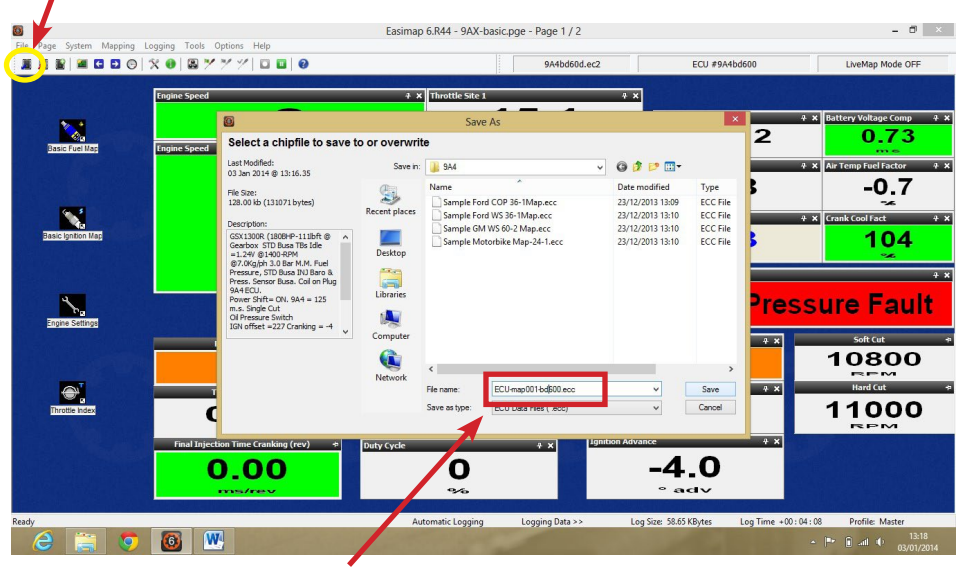

Give the copy of the map you are saving in the ECU a memorable name. The example ringed in red, gives lots of information. First of all it says it has come from the ECU, secondly it is a 1st copy hence 001 and finally I put the software version, so I know which software version the ECU arrived with. You could always change the name to the customer's name, for example, Matt-001bd600.

| 0         |                                                |                                       | Easimap 6.R44 - 9A)                                                                                                    | (-basic.pge - Page 1 / 2 |                                | - 8 ×                           |
|-----------|------------------------------------------------|---------------------------------------|----------------------------------------------------------------------------------------------------|--------------------------|--------------------------------|---------------------------------|
| File Page | System Mapping Logging To<br>Maps and Settings | Ctrl+U                                |                                                                                                    | 9A4bd60d.ec2             | ECU #9A4bd600                  | LiveMap Mode OFF                |
|           | Transfer All Data                              |                                       | and the second second second second                                                                                                    |                          |                                |                                 |
|           | Can Datastream                                 | ,                                     | ∓ × ! Throttle Si                                                                                                    | te 1 !                   | 4 ×                            |                                 |
|           | Device Info                                    | 0                                     |                                                                                                    | 15.1                     | Battery Voltage                | 7 🛪 Battery Voltage Comp 🛛 7 🗙  |
|           | Set Default Data                               | -                                     | -                                                                                                    | SILO                     | 13.1                           | 0.73                            |
| Bas       | Reset Adaptive Maps                            |                                       | 7 × ! Throttle Si                                                                                                    | te 1!                    | • × 🗸                          | me                              |
|           | Clear Logged Faults                            | 6000 4000                             |                                                                                                    | 7.6 8.0 8.0              | ! Air Temp !                   | + X Air Temp Fuel Factor + X    |
|           | Clear Histogram Logged Data                    |                                       |                                                                                                    | 4.0 10.0                 | 20                             | 0.3                             |
|           | Clear Engine Run Time                          |                                       | 7000                                                                                                    | 6.0 11.0                 | •                              | ~                               |
| in a set  | Test Outputs                                   | · · · · · · · · · · · · · · · · · · · | 8909 -                                                                                                    | 12.0                     | Coolant Temp 11                | + X Crank Cool Fact + X         |
| Basic     | Merge then Zero Adaptive M                     | aps of tem                            | 5                                                                                                    | 2.0 16.1 8 12.0 -        | 90                             | 0                               |
|           |                                                | 1000 0                                | 000                                                                                                    | 1.0 100                  |                                | ~                               |
|           |                                                | 10000                                 |                                                                                                    | 0.0 14.0                 | ECU Status                     | 4 X                             |
|           |                                                |                                       |                                                                                                    |                          | Maton 7                        | Langer Except                   |
| Ennis     | Cations                                        | 1 Thr                                 | rottle Angle 1                                                                                                    | + x                      | vvater i                       | emp rauit                       |
| - Ingen   | s semiga                                       |                                       |                                                                                                    | Mannin                   | a Pot 7 4 ¥                    | Soft Cut +                      |
|           |                                                | Mapping Pot 1                         | *                                                                                                    |                          |                                | 10800                           |
|           |                                                | 0                                     |                                                                                                    |                          | ~~                             |                                 |
|           | at                                             | TPS Fuel + Trim                       |                                                                                                    | TP5 vs                   | Speed Ign + Trim 7 🗙           | Hard Cut 🗕                      |
| Three     | The local                                      | 0.00                                  |                                                                                                    |                          | -1 0                           | 11000                           |
|           |                                                | 0.00                                  |                                                                                                    |                          | -4.0                           | REM                             |
|           | Fina                                           | Injection Time Cranking (rev)         | * Duby Cycle                                                                                                    | Ignition                 | 1 Advance 4 🗙                  |                                 |
|           |                                                | 0.00                                  |                                                                                                    |                          | 4.0                            |                                 |
|           |                                                | 0.00                                  | 0                                                                                                    |                          | -4.0                           |                                 |
|           |                                                | ms/rev                                | 9/6                                                                                                    |                          | ° adv                          |                                 |
|           |                                                |                                       |                                                                                                    |                          |                                |                                 |
|           |                                                |                                       | Automatic Loggin                                                                                                    | ig Logging Data >>       | Log Size: 616 Bytes Log Time + | 00:00:13 Profile: Master        |
| 2         | 🧱 🧿 😃                                          |                                       | and the second second sec |                          |                                | ▲ 📴 🗊 all 🕪 13:29<br>03/01/2014 |

I now suggest you make a copy of the copy you have taken from the ECU. This way you are keeping your original copy safe. I normally name the new copy with the new software version you intend on using if it is being changed. Again the same rules apply, make the name that you create something that is memorable and when you come back to it, maybe months or years later, it will still make sense to you.

#### Select 'Other Chipfile'

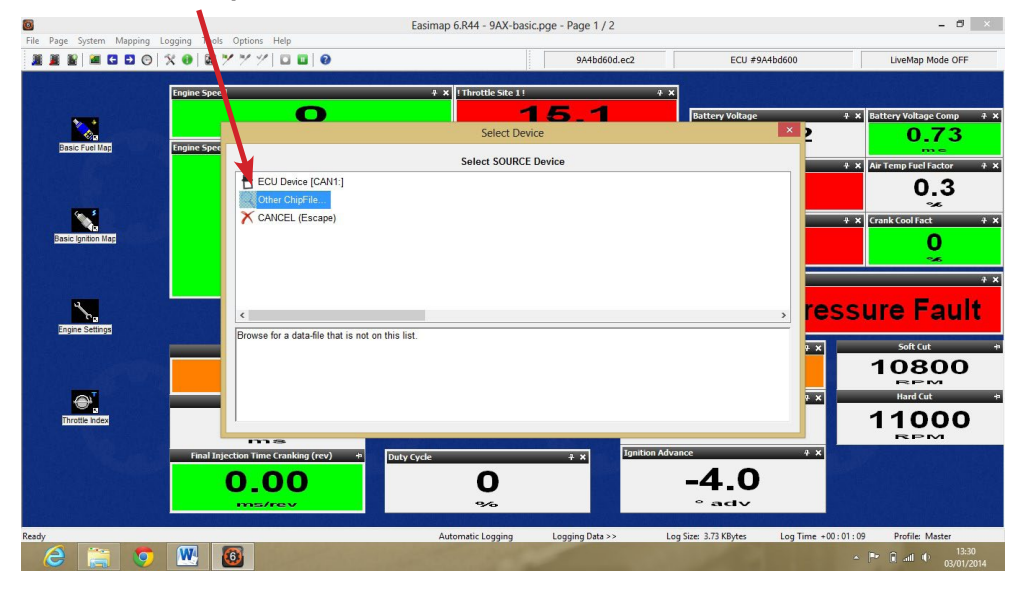

#### Now select the copy you made & Open

|                   | 0 8 7 7 7 1 0 0 0                                                                                                    |                          | 9A4bdt                                                                                                    | 0d.ec2                                                                                           | ECU #9A4bd600                                | LiveMap Mode OF          |
|-------------------|----------------------------------------------------------------------------------------------------|--------------------------|----------------------------------------------------------------------------------------------------|--------------------------------------------------------------------------------------------------|----------------------------------------------|--------------------------|
| <u> </u>          | ngine Speed                                                                                                    |                          | X ! Throttle Site 1 !                                                                                                   | + ×                                                                                              |                                              |                          |
|                   | Ø                                                                                                    |                          | Open                                                                                                    |                                                                                                  | ×                                            | + × Battery Voltage Comp |
| Basic Fuel Map    | ngine Speed Select a chipfile to open                                                                                                    | 1                        |                                                                                                    |                                                                                                  | 2                                            | 0.73                     |
|                   | Last Modified:                                                                                                    | Look in                  | 944                                                                                                    | v 🗿 🤣 📂 🛄 •                                                                                      |                                              | 7 × Air Temp Fuel Factor |
|                   | Ele Sizer                                                                                                    | æ                        | ame                                                                                                    | Date modified                                                                                    | Туре                                         | 0.3                      |
|                   | 128.00 kb (131071 bytes)                                                                                                    | 2                        | ECU-map001-bd600.ecc                                                                                                    | 03/01/2014 13:19                                                                                 | ECC File                                     | ~                        |
| asic Ignition Mag | Description:<br>GSX1300R (1808HP-111bft<br>Gentbox STD Busa The Ise<br>=1.24% 2400-RPM<br>@7.08(piph 3.0 Bar M.M. Fuel<br>Pressure, STD losal TM Daro & | Recent places<br>Desktop | Sample Ford COP 36-1Map.ecc<br>Sample Ford WS 36-1Map.ecc<br>Sample GM WS 60-2 Map.ecc<br>Sample Motorbike Map-24-1.ecc | 23/12/2013 13:09<br>23/12/2013 13:10<br>23/12/2013 13:10<br>23/12/2013 13:10<br>23/12/2013 13:10 | ECC File<br>ECC File<br>ECC File<br>ECC File | + X Crank Cool Fact      |
| Engine Settings   | Press: Sensor Dusa. Coll on Hug<br>9A ECU.<br>Power Shift= ON. 9A4 = 125<br>m.s. Single Cut<br>OI Pressure Switch<br>IGN offset =227 Cranking = -4      | Libraries<br>Computer    |                                                                                                    |                                                                                                  | <b>5</b>                                     | Faul                     |
|                   |                                                                                                    |                          | <                                                                                                    |                                                                                                  |                                              | 10800                    |
|                   |                                                                                                    | Network                  | File name: ECUmap001-bd600.eo                                                                                           | v I                                                                                              | Open 7 ×                                     | Hard Cut                 |
| Throttle Index    | <b></b>                                                                                                    |                          | Files of type: ECU Data Files (*.ecc)                                                                                   | ~                                                                                                | Cancel                                       | 11000<br>REM             |
|                   | Final Injection Time Cranking (rev) +                                                                                                    | Duty Cycle               | + ×                                                                                                    | Ignition Advance                                                                                 | 4 ×                                          |                          |
|                   | 0.00                                                                                                    |                          | 0                                                                                                    | -4                                                                                               | JU<br>dv                                     |                          |

#### Select TARGET Device and click 'Other Chipfile'

| File         Page         System         Mapping         Logo | Easim to 6.R44 - 9AX-basic.pge - Page 1 / 2                                   | - Ø ×                                                 |
|---------------------------------------------------------------|-------------------------------------------------------------------------------|-------------------------------------------------------|
| 1 1 1 1 a c c o x                                             | ● 🕃 🏏 🏏 1 🖬 ● 9A4bd60d.ec2 ECU #9A4bd600                                      | LiveMap Mode OFF                                      |
| E                                                             | gine Speed + x   Throttle Site 1 ! + x                                        |                                                       |
|                                                               | Select Device                                                                 | + x     Battery Voltage Comp     + x       2     0.73 |
| Basic Fuel Map                                                | Select TARGET Device(s)                                                       | + X         Air Temp Fuel Factor         + X          |
|                                                               | ECU Device [CA] M<br>CU-map001-by00.ec* ChipFile in <projects>\9A4</projects> | 0.3                                                   |
| Basic Ignition Map                                            | Coher ChipFile<br>CANCEL (Escape)                                             | + x Crank Cool Fact + x                               |
|                                                               |                                                                               | + X                                                   |
| Engine Settings                                               | Rrowse for a data-file that is not on this list                               | ressure Fault                                         |
|                                                               |                                                                               | softCut +                                             |
|                                                               |                                                                               | Hard Cut +                                            |
| Throttle index                                                |                                                                               | 11000<br>REM                                          |
|                                                               | Final Injection Time Cranking (rev) + Duty Cycle + x                          | * ×                                                   |
|                                                               | <b>U.UU</b><br>me/rev % ° adv                                                 |                                                       |
| Ready                                                         | Automatic Logging Logging Data >> Log Size: 10.23 KBytes Log 1                | ime +00:03:35 Profile: Master                         |
|                                                               |                                                                               | ▲ P* (i) and (I) 13:33<br>03/01/2014                  |

As you can see from the name ringed in red, the name has been changed only to show the new software version, which you are going to load into the ECU. It is suggested that you make a copy every time you make significant changes to the map in the ECU, this way you can go backwards if you prefer some of the earlier work you have done. We always save information to the ECU and to the current copy stored on the lap top, to ensure they are both in harmony. This should be done every time a change is made, this way you are only a few seconds away from recovering data from your lap top if an issue occurs for whatever reason.

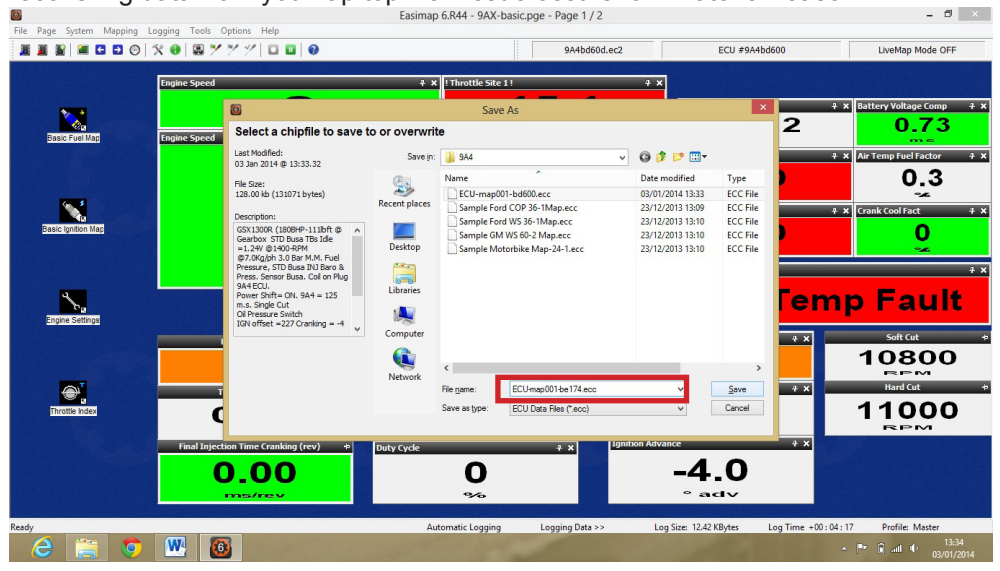

Now you are ready to update your ECU software. Pass your mouse over the chip Icons and then click and follow instructions. Click on the 3rd from left chip Icon and select the software version that you have download e.g. 9A4be174, follow the Easimap 6 Instructions and ensure the ECU is not disconnected from its power supply during the update.

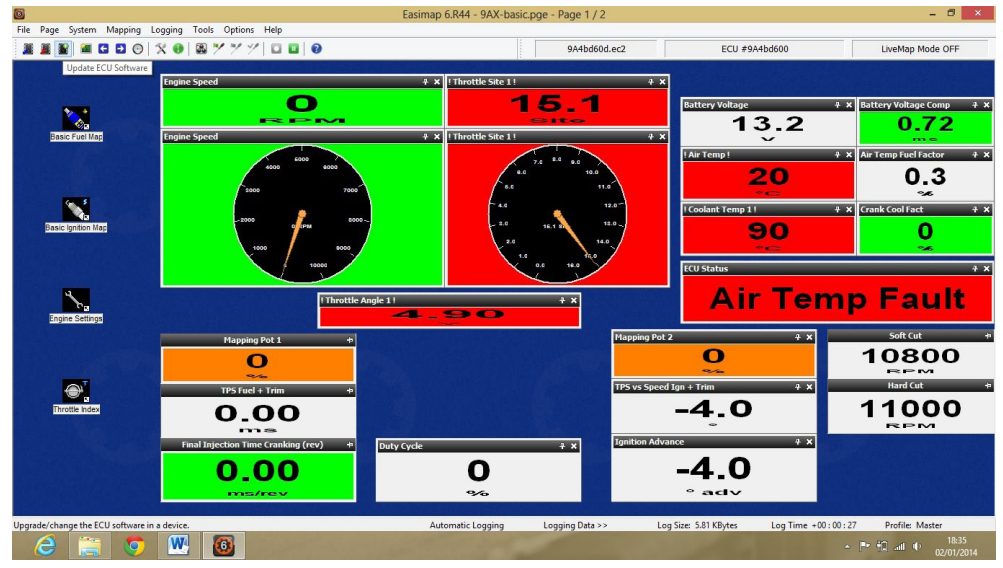

Select the software version you wish to install it will then appear in the file name box highlighted below. Click open, Easimap 6 will then erase the current software within the ECU and commence downloading the new software, this may take a few minutes.

|                            | 77710000                                                                                                    |                                                           | 9A4bd60d.ec2                                                                                                    |                                                                                                    | ECU #9A4bd600                                                                                                    | LiveMap Mode OFF                                                               |
|----------------------------|----------------------------------------------------------------------------------------------------|-----------------------------------------------------------|----------------------------------------------------------------------------------------------------|----------------------------------------------------------------------------------------------------|----------------------------------------------------------------------------------------------------|--------------------------------------------------------------------------------|
| Engine Spec                | ed                                                                                                    | Ŧ×                                                        | ! Throttle Site 1 !                                                                                                    | 4 ×                                                                                                    |                                                                                                    |                                                                                |
| <b>N</b>                   | 0                                                                                                    |                                                           | Open                                                                                                    |                                                                                                    | ×                                                                                                    | 7 × Battery Voltage Comp 7 >                                                   |
| Basic Fuel Map Engine Spec | Select ECU Software t                                                                                                    | o Download                                                |                                                                                                    |                                                                                                    | 2                                                                                                    | 0.73                                                                           |
|                            | Last Modified:<br>02 Jan 2014 @ 18:47.53                                                                                                    | Look in:                                                  | 👪 9A4 🗸 🗸                                                                                                    | G 👂 📂 🗔 -                                                                                                    |                                                                                                    | + × Air Temp Fuel Factor + >                                                   |
|                            | Field State<br>539:711 (di SS2603 bytes)<br>Description:<br>ECJ Application Code<br>Softwade: The ELTA<br>Softwade: The ELTA<br>for Variant State<br>In Variant State | Recent places  Recent places  Desktop  Libraries  Ketwork | Name         *           Stadudy53 Ja6         Stadudy50 Ja6           Stadudy50 Ja6         Stadudy50 Ja6           Stadudy50 Ja6         Stadudy50 Ja6           Stadudy50 Ja6         Stadudy50 Ja6           Stadudy50 Ja6         Stadudy50 Ja6           Stadudy50 Ja6         Stadudy50 Ja6           Stadudy50 Ja6         Stadudy50 Ja6           Stadudy50 Ja6         Stadus17 Ja6           Stadus17 Ja6         Stadus17 Ja6           Stadus17 Ja6         Stadus17 Ja6           Stadus17 Ja6         Stadus17 Ja6           Stadus17 Ja6         Stadus17 Ja6 | Date modified<br>04/06/2013 17:08<br>05/06/2013 10:38<br>22/07/2013 10:38<br>22/07/2013 10:38<br>22/07/2013 10:26<br>06/08/2013 10:48<br>19/08/2013 15:26<br>05/11/2013 10:48<br>23/10/2013 12:16<br>05/11/2013 13:48<br>23/10/2013 13:48<br>23/10/2013 13:48 | Type         *           H86 Fri         +           H86 Fri         +           H86 Fri <td>0.3<br/>(renk Cool fact ) 1<br/>0<br/>5<br/>Fault<br/>Soft Cut<br/>72500<br/>Hand Cut</td> | 0.3<br>(renk Cool fact ) 1<br>0<br>5<br>Fault<br>Soft Cut<br>72500<br>Hand Cut |
| Throttle Index             | Ċ                                                                                                    |                                                           | Hie name: 3/4061/4.h36<br>Files of type: ECU Software Files (*h86;*.s86)                                                                                                    | ~                                                                                                    | Cancel                                                                                                    | 7300                                                                           |
| Final Iz                   | o o o o o o o o o o o o o o o o o o o                                                                                                    | Duty Cycle                                                | + x 19m<br>0<br>%                                                                                                    | ion Advance<br>8.<br>° 5.                                                                                                    | • x<br>0                                                                                                    |                                                                                |
| Ready                      |                                                                                                    | Aut                                                       | tomatic Logging Data >>                                                                                                    | Log Size: 7.95 K                                                                                                    | Bytes Log Time +00 :                                                                                                    | 01:15 Profile: Master                                                          |

Once the download is complete, you will be told that Easimap will have to restart and reload appropriate files. Once this has been done, the ECU will then have its new software installed which you can see in the yellow ringed box above and Easimap 6 will select the matching ec2 file which is its template, this is ringed in red, so that all the new parameters that are available in the latest version are accessible.

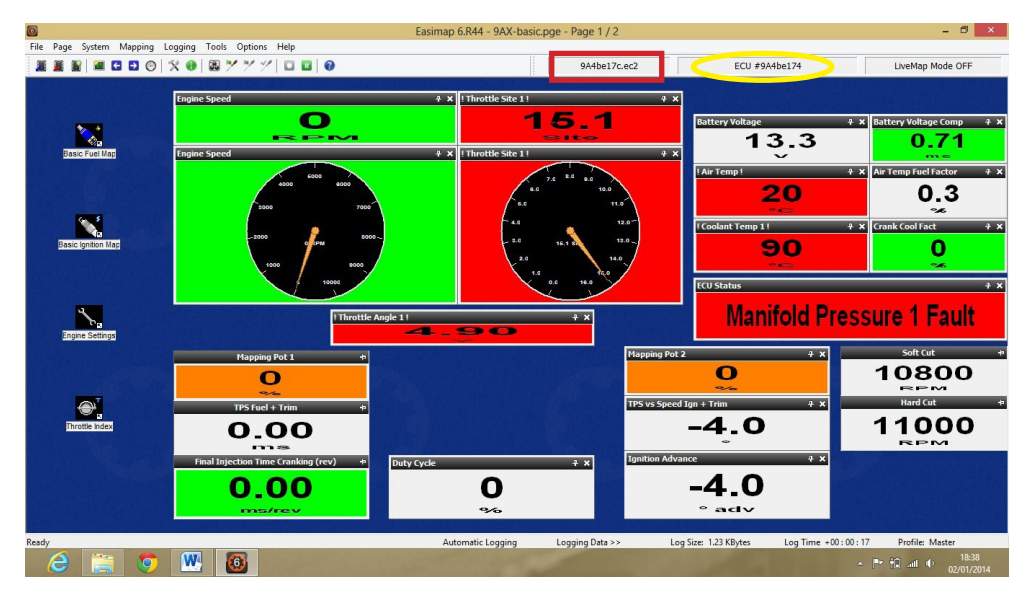

This software is free of charge and the information within this instruction sheet will guide you through installing and setting it up. If you are still struggling with installation, we suggest that you contact an IT specialist for assistance because it will be a Windows issue, it may even be a new issue due to continual Windows Updates. If you are not good with IT, SBD can provide chargeable tech support, if it is a small issue e.g. to do with your installation a 10 minute TeamViewer slot may be suitable. For more advance training 1 hours slot can be bought. Please see our website for prices.

# Free technical support is available on our website. If you require additional support and training, this is available at a chargeable rate.

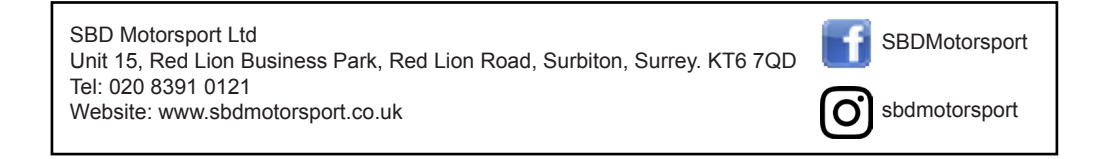